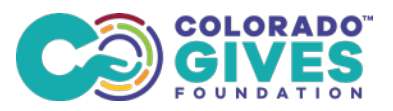

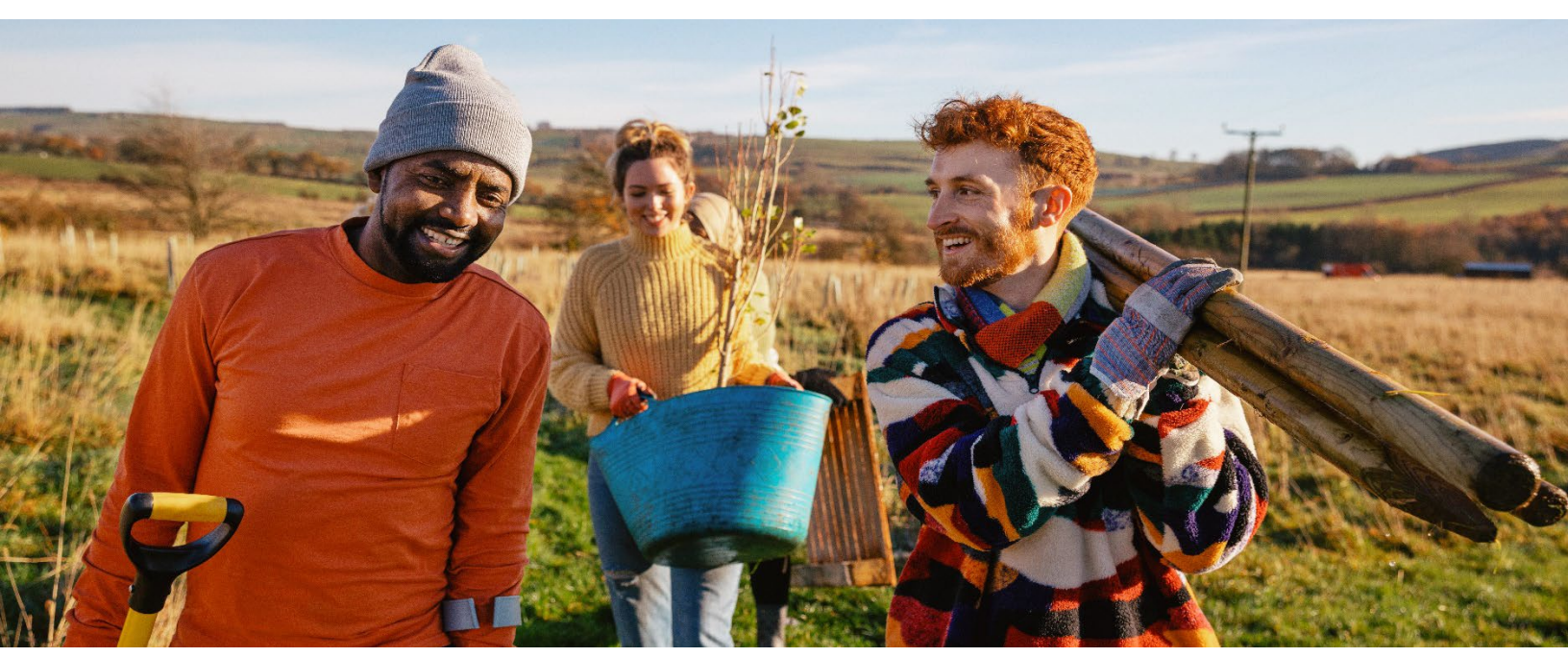

This document provides support for grant applicants new to Colorado Gives Foundation's grantee portal - GranteeView. It includes step-by-step instructions with images for helpful reference. If you are already a registered Grant Administrator, you can access the quick link below to skip to Step 5.

#### QUICK LINKS (Ctrl+Click to follow link)

| STEP 1: Get Started                                      | . 2 |
|----------------------------------------------------------|-----|
| STEP 2: Register as a Grant Administrator                | . 3 |
| STEP 3: Continue Your Registration                       | .4  |
| STEP 4: Register With or Connect Your Organization       | .5  |
| STEP 5: Apply for a Grant                                | . 7 |
| STEP 6: Explore Open Opportunities & Check for Alignment | . 8 |
| STEP 7: Check Application Status & History               | .9  |

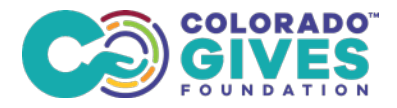

### **STEP 1: Get Started**

Visit <u>ColoradoGivesFoundation.org</u>, hover over **Everyone**, then click on **Grantee Portal Login** to login and begin.

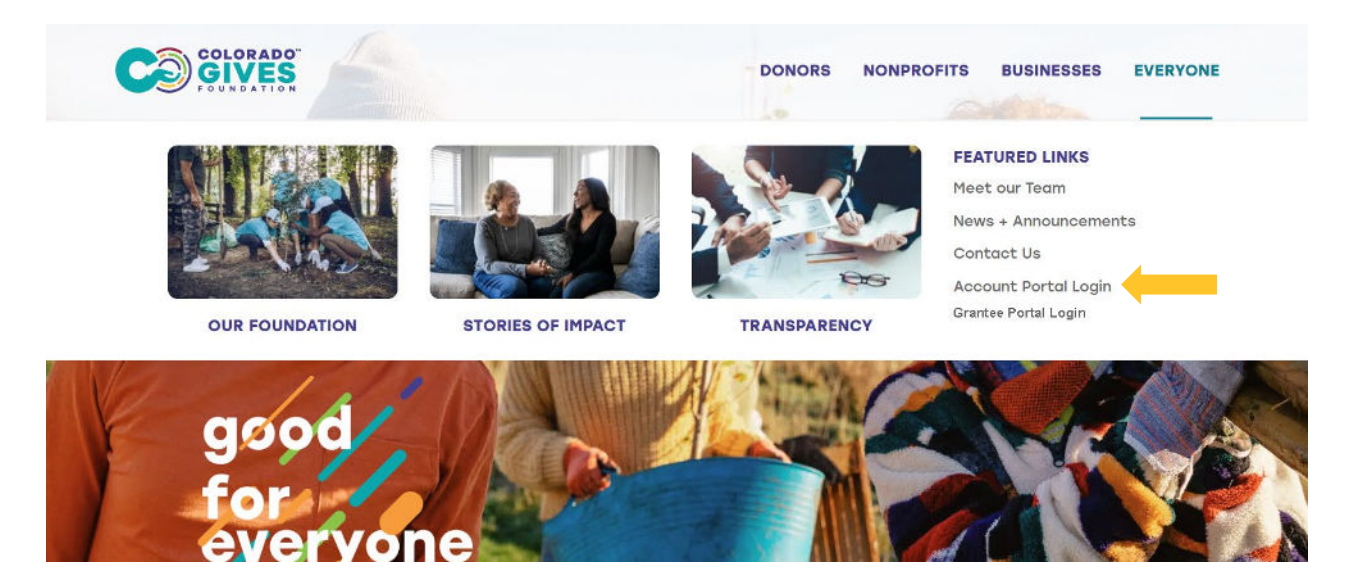

You'll be taken to the **GranteeView** dashboard.

|                                   | DONORS & FUNDHOLDERS NONPROFITS & GRANTEES                                                                                                    |
|-----------------------------------|----------------------------------------------------------------------------------------------------|
|                                   |                                                                                                    |
| Welcome to GranteeView            | Y Welcome to GranteeView                                                                                                    |
| Register as a Grant Administrator |                                                                                                    |
| Available Grant Opportunities     | To access grant information including your grant history, application status or apply for a grant you will need to register yourself and your organization.                                       |
|                                   | If you are already a registered grantee with the Colorado Gives Foundation, please log in far more detailed data, including your grant history,<br>application status, snapshot review, and more. |
|                                   | If you are not yet a registered grantee, click "Register as a Grant Administrator" and follow the online registration process. For additional<br>information please contact us.                   |
|                                   | To view available grants, allok here.                                                                                                    |
|                                   |                                                                                                    |
|                                   |                                                                                                    |
|                                   |                                                                                                    |

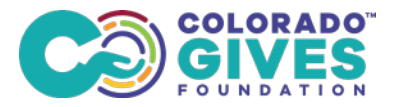

### **STEP 2: Register or Log In**

If you already have an account, please log in. If you don't yet have an account, please create one. Enter your information.

| COLORADO<br>GIVES                                                                      | LOGIN 🔶 🗰 HOME                                                                                                    |
|----------------------------------------------------------------------------------------|----------------------------------------------------------------------------------------------------|
|                                                                                        | DONORS & FUNDHOLDERS NONPROFITS & GRANTEES                                                                                                    |
| Welcome to GranteeView Register as a Grant Administrator Available Grant Opportunities | Pecome a Registered Grant Administrator     To begin, you must first Register yourself as a Grant Administrator. Once you have registered, you will be taken to a screen to Register your Organization. Please     text Name: @@#tee         Log Market Barget Barget B |
|                                                                                        | SUBMIT                                                                                                    |
|                                                                                        |                                                                                                    |
|                                                                                        |                                                                                                    |

After you **Submit**, you'll be taken to this confirmation page and the system will send you an email. Check your email inbox for an email to continue your registration. Be sure to check your junk files if you don't see it in your inbox.

| ne generalise en la seconde en la seconda en la seconda en la seconda en la seconda en la seconda en la second | DONORS & FUNDHOLDERS                                                                                                    | NONPROFITS & GRA |
|----------------------------------------------------------------------------------------------------|----------------------------------------------------------------------------------------------------|------------------|
|                                                                                                    |                                                                                                    |                  |
| welcome to Granteeview                                                                                         | Y Grant Admin Registration Instructions                                                                                        |                  |
| Register as a Grant Administrator                                                                              |                                                                                                    |                  |
| Available Grant Opportunities                                                                                  | Thank you for registering as a Grant Administrator!                                                                            |                  |
|                                                                                                    | Login ID: GranteeUser@Organization.org                                                                                         |                  |
|                                                                                                    | An email will be sent to GranteeUser@Organization.org. Please dick the link in the email to complete the registration process. |                  |
|                                                                                                    |                                                                                                    |                  |

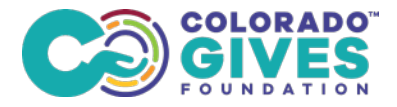

### STEP 3: Continue Your Registration (first time only)

Check your inbox for an email from Colorado Gives Foundation and click on the link in the email to continue your registration and get started as an active user in GranteeView.

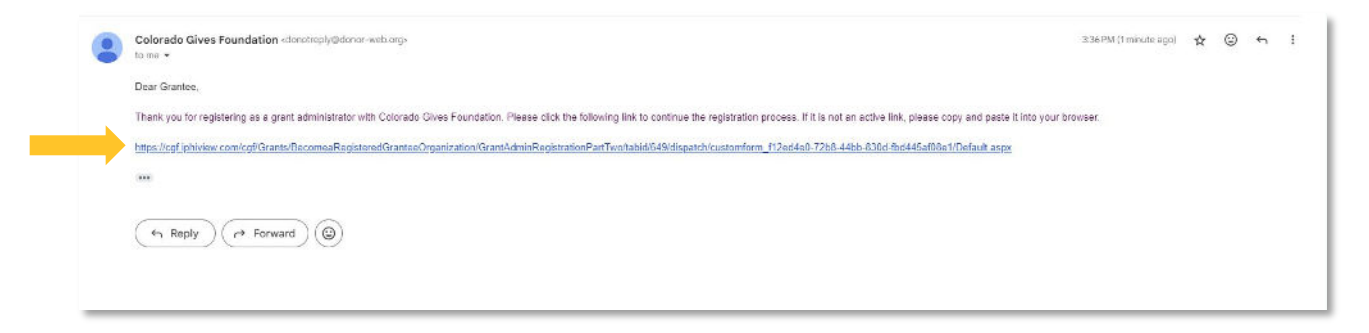

When you click on the link in the email, you'll land on this **Registration Page** in GranteeView and enter your information.

| eloune to di unceeview           | grant Administrator Registration Continued                                                                       |
|----------------------------------|----------------------------------------------------------------------------------------------------|
| egister as a Grant Administrator |                                                                                                    |
| vailable Grant Opportunities     | Your administrator registration is almost complete. Please fill out the rest of your personal information below. |
|                                  | First Name: Grantee                                                                                              |
|                                  | Last Name: User                                                                                                  |
|                                  | Login ID: GranteeUser@organization.org                                                                           |
|                                  | Email: GranteeUser@organization.org                                                                              |
|                                  | Password:                                                                                                    |
|                                  | Retype Password:                                                                                                 |
|                                  | Address                                                                                                    |
|                                  |                                                                                                    |
|                                  | Address 2:                                                                                                    |
|                                  | Address 3:                                                                                                    |
|                                  | City:                                                                                                    |
|                                  | State: Colorado -                                                                                                |
|                                  | Postal Code:                                                                                                    |
|                                  |                                                                                                    |
|                                  |                                                                                                    |
|                                  | SUBMIT                                                                                                    |
|                                  |                                                                                                    |
|                                  |                                                                                                    |

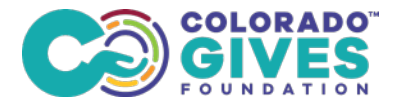

Your address and password are required. If you get an error message, it's most likely because your password doesn't meet the criteria. Try creating a new password that fulfills all password requirements.

| egister as a Grant Administrator | -                 |                                                                                                    |
|----------------------------------|-------------------|----------------------------------------------------------------------------------------------------|
| ailable Grant Opportunities      | Your administrate | or registration is almost complete. Please fill out the rest of <b>your personal information</b> below.                                                                                                    |
|                                  | First Name:       | Grantee                                                                                                    |
|                                  | Last Name:        | User                                                                                                    |
|                                  | Login ID:         | GranteeUser@organization.org                                                                                                    |
|                                  | Email             | GranteeUser@organization.org                                                                                                    |
|                                  | Password:         | ·····                                                                                                    |
|                                  |                   | Must not contain your user ID anywhere in the password.<br>Must be disent 12 characters long.<br>Must not be longer than 15 characters.<br>Must contain at least 1 letter:<br>Must contain at least 1 number.<br>Possword must not be the same as any passwords used in last 180 days.<br>Must have at least 1 special character. |
|                                  | Retype Password:  |                                                                                                    |
|                                  | Address:          | [6855 Wadsworth Bypass Unit z]                                                                                                    |
|                                  | Address 2:        |                                                                                                    |
|                                  | Address 3:        |                                                                                                    |
|                                  | City:             | Arvada                                                                                                    |
|                                  | State:            | Colorado +                                                                                                    |
|                                  | Postal Code:      | 80003                                                                                                    |
|                                  | Phone             | 220895000                                                                                                    |
|                                  | Phone:            | (KNARRAW)                                                                                                    |

#### STEP 4: Register with or connect to your organization

Enter the name of your organization in the search box.

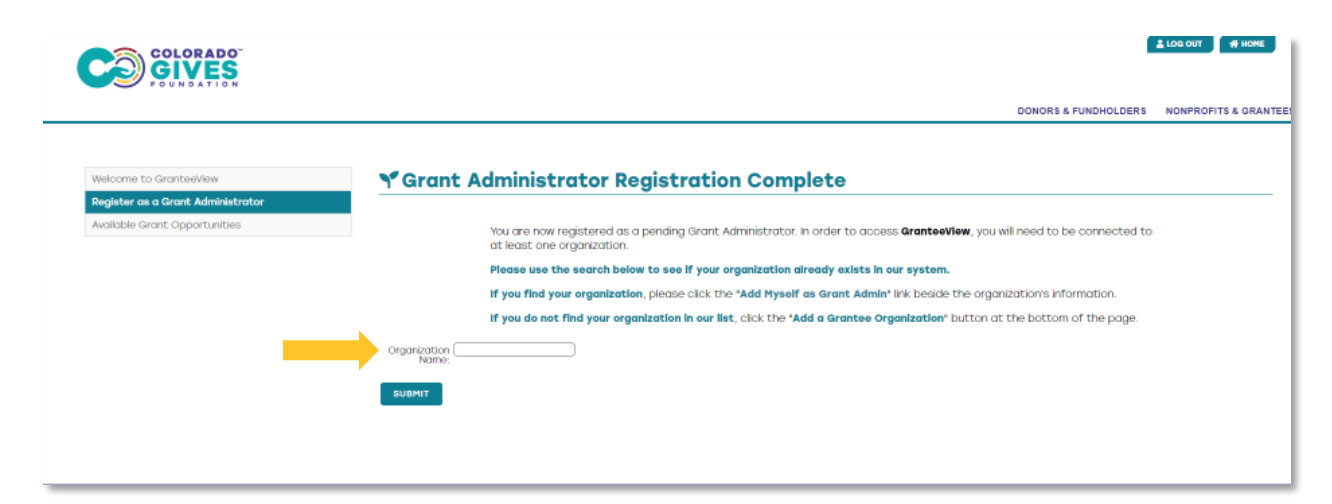

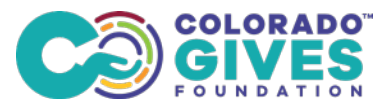

The system will search for your keywords in its database and show you a list of related organizations.

| Welcome to GranteeView        | Segurit Admin Regi                                                                                                    | stration Complete                                                                                                    |                                                                                                    |                                                                                                    |     |
|-------------------------------|----------------------------------------------------------------------------------------------------|----------------------------------------------------------------------------------------------------|----------------------------------------------------------------------------------------------------|----------------------------------------------------------------------------------------------------|-----|
| Grantee Dashboard             |                                                                                                    |                                                                                                    |                                                                                                    |                                                                                                    |     |
| Available Grant Opportunities |                                                                                                    |                                                                                                    |                                                                                                    |                                                                                                    |     |
| hook for a Grant              | You are now regis<br>at least one orgo                                                                                                    | itered as a pending Grant Administrator. In order to access <b>Gr</b><br>Inization.                                                                                                    | ranteeView, you will need                                                                                                    | to be connected to                                                                                                    |     |
| popy for a Granic             | Plages use the st                                                                                                    | arch below to see if your eramination already evicts in our s                                                                                                    | ustam                                                                                                    |                                                                                                    |     |
| application status & history  | Fieldse use cite st                                                                                                    | Succi below to see if your organization aneday exists in our s                                                                                                    | ystem.                                                                                                    |                                                                                                    |     |
| d exclusion                   | IT you find your o                                                                                                    | rganization, preuse cick the "Add Myself as Grant Admin" link                                                                                                    | beside the organization                                                                                                    | s mornduur.                                                                                                    |     |
|                               | SUBMIT                                                                                                    |                                                                                                    |                                                                                                    |                                                                                                    |     |
|                               | SUBMIT<br>Organizations & Results                                                                                                    |                                                                                                    |                                                                                                    |                                                                                                    |     |
|                               | SUBMIT<br>Organizations & Results<br>ORGARIZATION NAME                                                                                                    | ADDRESS                                                                                                    | TAX ID                                                                                                    | ADD HYSELF AS GRANT ADD                                                                                                    | MIN |
|                               | SUBMIT<br>Organizations & Results<br>ORGANEZATION NAME<br>SHOPPILINEOTTS<br>Additionance property food                                                                                                    | ASCRESS<br>72 WHALERS WAY STE A201 FOR COIRIS, CO 80625<br>PS BY WILL REVERSE, CO 8004                                                                                                    | TAX 10<br>800788928<br>243264205                                                                                                    | ADD MYSELF AS GRANT ADM<br>Add Myself OS Grant Admin<br>Add Myself OS Grant Admin                                                                                                    | Man |
|                               | SUBNIT<br>Organizations & Results<br>ORGANIZATION NAME<br>aropertur Hearts<br>Arising stope memotional<br>Arising stope memotional                                                                                                    | ADDRESS<br>712 WHALERS WAY STE A201 FOR DOMRS CO 80025<br>PO BOX INLE BOOKK, CO 80054<br>3001 E 444 Ave Draver C 00 2016                                                                                                    | <b>TAX 10</b><br>800788928<br>261364205<br>841553945                                                                                                    | ADD HYSELF AS GRANT ADH<br>Add Myself os grant Admin<br>Add Myself os grant Admin<br>Add Myself os grant Admin                                                                                                    | MIN |
|                               | SUBNIT<br>Organizations & Results<br>GRANAZATON NAME<br>Bright Hope International<br>Adam Hope<br>Design Hope                                                                                                    | ADDRESS<br>70 WHALERS WAY STE ADD FOR Collins, CO 80626<br>PO BOX 114 EDBClark, CO 80614<br>36011 4407 Ave Derver, CO 80216<br>PD BOX 1550 Derver, CO 80212                                                                                                    | TAX 10<br>8007892/3<br>26/364206<br>84/353945<br>84/3236045                                                                                                    | ADD HYSELF AS GRANT ADH<br>Add Myself os grant Admin<br>Add Myself os grant Admin<br>Add Myself os Grant Admin<br>Add Myself os Grant Admin                                                                                                    | MIN |
| _                             | SUBNIT<br>Organizations & Results<br>ORGANIZATION NAME<br>SHOPPOILLINGS<br>Arising Hope International<br>Adam Hope<br>Beside Hope<br>Bogs Hope Of Colorado                                                                                                    | ADDRESS<br>702 WHALERS WAY STE A201 FOR COURIS, CO 80626<br>PO BOX T14 EXBIDING, CO 8064<br>3601 E 4617 AND DERVIR, CO 80216<br>PO BOX 12675 DERVIRC, CO 80212<br>3000 JEMBAD CF #272 Avanta, CO 80014                                                                                                    | TAX 10<br>800788928<br>26384206<br>841663945<br>841236804<br>841236804<br>841239560                                                                                                    | ADD HYSELF AS GRANT ADH<br>Add Hyself as Grant. Admin<br>Add Hyself as Grant. Admin<br>Add Hyself as Grant. Admin<br>Add Hyself as Grant. Admin                                                                                                    |     |
| -                             | SUBNIT<br>Organizations & Results<br>ORGANIZATION NAME<br>BROPHUH Hearts<br>Arising scope International<br>Asian Hope<br>Bessies Hope<br>Boys Hope Africk Hope of Calarada<br>Bridge of Hope Africate Denser                                                                                                    | AppRetsis<br>702 WHALERS WAY STE A201 Fort Collins, CO 80625<br>PO Box TIM EBIOIXIN, CO 8064<br>3601 E 46th Are Denver, CO 80216<br>PO 80X 55/5 Denver, CO 80217<br>3000 Jamesica Ct: #212 Aurana, Co 80014<br>PO 80X 27281 Sameric, Co 80272                                                                                                    | TAX 10<br>000788928<br>260584205<br>84553945<br>845339604<br>841239769<br>47833789<br>9                                                                                                    | ADD HYSELP AS GRANT ADH<br>Add Hyself as Grant. Admin<br>Add Hyself as Grant. Admin<br>Add Hyself as Grant. Admin<br>Add Hyself as Grant. Admin<br>Add Hyself as Grant. Admin                                                                                                    |     |
| -                             | SUBNIT Organizations & Results Organizations & Results Organizations wave anoperial works wising scope resmational Adam licepe Boye Hope Clifsinge of Cabrada Bridge Hope Inc Bridging Hope Inc                                                                                                    | ADDRESS<br>720 WHALERS WWY STE ADDI FOR COIRIN, CO 80525<br>PO BOX THA EXISTER, CO 80544<br>3501E 46th Ava Denver, CO 80216<br>PO BOX 1555 DERVIE, CO 80212<br>3000 Jamisda CL 422 Aurora, CO 80214<br>PO BOX 2783 Dervier, CO 80227<br>5820 COLUMENE RO PORTE, CO 80221                                                                                                    | 75X ID<br>8007/889/28<br>26/304/205<br>84/5039/46<br>84/2039/60<br>64/2039/60<br>4/28/3069<br>26/33/388                                                                                                    | ADD HYSELF AS GRANT ADP<br>Add Myself os Grant, Admin<br>Add Myself os Grant, Admin<br>Add Myself os Grant, Admin<br>Add Myself os Grant, Admin<br>Add Myself os Grant, Admin<br>Add Myself os Grant, Admin                                                                                           |     |
| -                             | SUBNIT<br>Organizations & Results<br>GROWERAND NAME<br>Sreperit Invoits<br>Arising Hope International<br>Adam Hope<br>Desides Hope<br>Bays Hope Otherware<br>Bridge Of Hope The<br>Bridge Of Hope The<br>Bridge Of Hope The                                                                                                    | A204655<br>72 WHALERS WWY STE A201 FOR Collins, CO 80625<br>PO BOX 114 E0250466, CO 8064<br>90 BOX E450 ANNE (CO 80216<br>906 Jamaba Ct #22 Aurana, CO 80217<br>3060 Jamaba Ct #22 Aurana, CO 80201<br>906 BOX 27818 Deman (CO 80227<br>9326 COLUMENE RO Deman, CO 8027<br>90 BOX 526 Barran Vera, CO 8027                                                                                                    | 16X ID<br>002788928<br>268384205<br>841653945<br>84239766<br>84239769<br>47933789<br>26133378<br>320429853                                                                                                    | ADD HYSELF AS GRANT ADH<br>Add Hyself as Grant Admin<br>Add Hyself as Grant Admin<br>Add Hyself as Grant Admin<br>Add Hyself as Grant Admin<br>Add Hyself as Grant Admin<br>Add Hyself as Grant Admin<br>Add Hyself as Grant Admin                                                                    |     |
| -                             | SUBNIT<br>Organizations & Results<br>GRANEZATION NAME<br>Second Linkows<br>Arising Hope International<br>Adam Hope<br>Desides Hope<br>Bays: Hope Christian Denker<br>Bridge Of Hope Chester Denker<br>Bridge Of Hope No<br>Bridge Of Hope No<br>Bridge Of Hope No                                                                                                    | Accessis<br>72 WHALERS WWY STE A201 FOR Collins, CO 80626<br>PO Box 114 E385086, CO 80614<br>3501 E 46th Ave Demmer, CO 80216<br>PO Box 2675 Demer, CO 80217<br>3090 Jamado Ct #272 J Aurora, CO 80004<br>PO BOX 27783 Demer, CO 80227<br>5320 COLUMBRIE RD Demvir, CO 80221<br>PO BOX 27783 Baans Veza, CO 80211<br>PO BOX 3563 Baans Veza, CO 80211<br>708 St Magdrid CH Contennial, CO 8012                         | 76X 10<br>600789926<br>261364205<br>841653945<br>841239769<br>841239769<br>2613338<br>2613338<br>20479173                                                                                                    | ADD HYSELF AS GRANT ADH<br>Add Hyself as Grant. Admin<br>Add Hyself as Grant. Admin<br>Add Hyself as Grant. Admin<br>Add Hyself as Grant. Admin<br>Add Hyself as Grant. Admin<br>Add Hyself as Grant. Admin<br>Add Hyself as Grant. Admin<br>Add Hyself as Grant. Admin                               |     |
| -                             | SUBNIT  Organizations & Results  ORGANIZATION NAME  SHOPPIUI Hearts  High Appe Incentrational  Basise Hope Site Hope of Columada  Bindge of Hope Inc  Bindge of Hope Inc  Bindge of Hope Inc  Bindge Hope Inc  Bindge Hope Inc Bindge Hope Inc Bindge Hope Inc Bindge Hope Inc Bindge Hope Inc Bindge Hope Inc Bindge Hope Inc Bindge Hop | Applerasis<br>7/2 WHALERS WWY STE A201 FOR CORINI, CO 80525<br>PO Box INI & Baldoke, CO 8054<br>3501 E 46th Ave Denver, CO 80216<br>PO Box 156/5 GOWIER, CO 80217<br>3500 COLLIMENT, CO 80217<br>5320 COLLIMENTE RO Denver, CO 80221<br>PO Box 27783 Denver, CO 80221<br>PO Box 353 Banwar Mista, CO 8021<br>785 S Maggiro CP Contentino), CO 8012<br>PO Box 885 Frankform, CO 80512<br>PO Box 885 Frankform, CO 80512 | TAX ID           8007/18/928         26/504/205           84/65/946         64/236/64           84/236/64         64/236/64           84/236/64         64/236/64           84/236/64         64/236/64           84/236/64         64/236/64           84/236/64         64/236/64           84/236/64         64/236/64           84/236/64         64/236/64           84/236/64         64/236/64           204/99/97/3         204/99/97/3           4/21217062         64/21270/64 | ADD MYSELP AS GRANT ADP<br>Add Myself as Grant, Admin<br>Add Myself as Grant, Admin<br>Add Myself as Grant, Admin<br>Add Myself as Grant, Admin<br>Add Myself as Grant, Admin<br>Add Myself as Grant, Admin<br>Add Myself as Grant, Admin<br>Add Myself as Grant, Admin<br>Add Myself as Grant, Admin |     |

When you find your organization in GranteeView, click **ADD MYSELF AS GRANT ADMINISTRATOR** on the right. You'll be taken to a new page where you can begin a grant application.

If your organization doesn't appear in the list, click **ADD GRANTEE ORGANIZATION** at the bottom. Then, complete the information on the **Organization Registration** page.

|                                                                                                    | togisti ation somplet                                                                                                    | 0                                                                                                    |                                                                                                    |  |
|----------------------------------------------------------------------------------------------------|----------------------------------------------------------------------------------------------------|----------------------------------------------------------------------------------------------------|----------------------------------------------------------------------------------------------------|--|
|                                                                                                    |                                                                                                    |                                                                                                    |                                                                                                    |  |
| You are n<br>at least a                                                                                                    | ow registered as a pending Grant Admin<br>ine organization.                                                                                                    | istrator. In (                                                                                                    | order to access GranteeView, you will need to be connected to                                                                                                    |  |
| Please us                                                                                                    | e the search below to see if your organ                                                                                                    | ization aire                                                                                                    | ady exists in our system.                                                                                                    |  |
|                                                                                                    |                                                                                                    |                                                                                                    | a second and we have been been as a second south on the foregoing them.                                                                                                    |  |
| IT you tine                                                                                                    | a your organization, picese click the "Ad                                                                                                    | a myseir as                                                                                                    | Grane Admin. Ink beside the organizations information.                                                                                                    |  |
| If you do not find your organization in our list, click the 'Add a Grantee Organization' button of the bottom of the page.                                                                                                    |                                                                                                    |                                                                                                    |                                                                                                    |  |
| Search by Keyword                                                                                                    |                                                                                                    |                                                                                                    |                                                                                                    |  |
| Organization (Arvada                                                                                                    |                                                                                                    |                                                                                                    |                                                                                                    |  |
| NOTICE NOTICE                                                                                                    |                                                                                                    |                                                                                                    |                                                                                                    |  |
|                                                                                                    |                                                                                                    |                                                                                                    |                                                                                                    |  |
| Organizations & Results                                                                                                    | 4000500                                                                                                    | TANID                                                                                                    |                                                                                                    |  |
| ORGANIZATION NAME                                                                                                    | ADDRESS                                                                                                    | TAUX TO                                                                                                    | ADD PITSELF AS GRANT ADMIN                                                                                                    |  |
| Arvada Center for the Arts and<br>Humanifies                                                                                                    | 5901 Wadsworth Bird Arvada, CO 80003<br>3499                                                                                                    | 840849472                                                                                                    | <ul> <li>Your request has been submitted. While you wait for approval, you may begin an application or<br/>explore the Grantee Dashboard</li> </ul>                                                                                                    |  |
| Arvada Center for the Arts and<br>Humanities<br>Arvada chamber of commerce                                                                                                    | 5901 Wadsworth Bird Arvada, CO 80003<br>3499<br>7602 W 80th Are Ste 180 Arvada, CO 80003                                                                                                    | 840849472<br>840422091                                                                                                    | Your request has been submitted. While you wait for approval, you may begin an application or<br>explore the contrast location of a submitted of the submitted of the submitted of  |  |
| Avada Center for the Arts and<br>Humanities<br>Avada chamber of commerce<br>Avada charale company                                                                                                    | 5901 Wadsworth Bird Anvada, CO 80003<br>3499<br>7502 W 80th Ave ste 180 Arvada, CO 80003<br>PO BOX 745867 Arvada, CO 80006                                                                                                    | 840849472<br>840422091<br>800174065                                                                                                    | Your request has been submitted. While you wait for approval, you may begin an applicable or<br>applicate the transmen distribution<br>add reself as grant admin<br>add reself as grant admin                                                                                                    |  |
| Avada center for the Arts and<br>Humanines<br>Avada citamber of commerce<br>Avada chorale company<br>Avada holice Foundation                                                                                                    | <ul> <li>Shop Yausawartti Biyd Arvada, CC 80003</li> <li>Shop</li> <li>Podz W 80th Ake ste 180 Arvada, CC 80003</li> <li>PO BOX Abser Arvada, CC 80006</li> <li>Aktri: David Sinaling 8101 Ratiston Rd Arvada, CC 80006</li> </ul>                                                                                                    | 640849472<br>640422091<br>800174065<br>990974643                                                                                                    | Your request has been submitted. While you wait for approved, you may begin an application or<br>applicate this fouries to be application of the second second  |  |
| Avada Certer for the Arts and<br>Humorities<br>Avada chamber of commerce<br>Avada charate company<br>Avada helice Foundation<br>Avada helice Foundation                                                                                                    | 6nd Wadsworth Bwd Arvada, CO 80003<br>3000<br>7902 W 80th Ave Ste Ito Arvada, CO 80003<br>PO Btok Alesion Arvada, CO 80006<br>Alth. David Shelling Bibl Ratistan Rd Arvada,<br>CO 80002<br>Bibl RALSTON RD Arvada, CO 80002                                                                                                    | 640849472<br>640422091<br>600174066<br>990974643<br>990974643                                                                                                    | Nour request has been submitted. While you wait for approved, you may begin an application or<br>applies the foreignment installenation.<br>Add reputer as scenar, Admin<br>Add reputer as scenar, Admin<br>Add Reputer as scenar, Admin                                                                                                    |  |
| Anada Center for the Arts and<br>fumminies<br>Anada chamber of commerce<br>Anada charate company<br>Anada Police Foundation<br>Anada Police Foundation<br>Anada Visitors Center                                                                                          | Son Watshow (Hi Birly Arvada), CC 80003<br>Mee<br>Politick Watch Arvada, DC 80003<br>Politick Material Arvada, DC 80005<br>Politick Material Alfan Baldistin Rid Arvada,<br>DC 80002<br>Stol ArALSTON RD Arvada, CC 80002<br>Z05 Connolwer Mee Arvada, CC 80002                                                                                                    | 640849472<br>640422091<br>800174065<br>990974643<br>990974643<br>46355107                                                                                                    | Nour request has been submitted. While you wait for approved, you may begin an application or<br>applicate this foundation baseling of the second second second second second second second second second second<br>Add Myself as second Admin<br>Add Myself as second Admin<br>Add Myself as Crant Admin                                                                                                    |  |
| Anada Center for the Arts and<br>Istimative<br>Anada chamber of commerce<br>Anada charate company<br>Anada Police Foundation<br>Anada Police Foundation<br>Anada Police Foundation<br>Anada Vitality Allance                                                             | Sort Watsharkth Bry Arvadu, CC 2003<br>Mov<br>7902 W Both ArvaSt, PA ArvaSt, CO 20006<br>Ho Box Alback ArvaSt, CO 20006<br>Altin Deval Sensing RID Relation Rd Arvada,<br>CO 80002<br>BD1 24LSTON RD Arvada, CO 20002<br>PD Box 745068 Arvada, CO 20002                                                                                                    | 840829472<br>840422071<br>800174065<br>990974643<br>990974643<br>46055107<br>462105964                                                                                                    | Nour request has been submitted. While you wait for approved, you may begin an application or<br>explores the foregreen tableback<br>Add wyself as cront, Admin<br>Add Myself as cront, Admin<br>Add Myself as Gront, Admin<br>Add Myself as Gront, Admin                                                                                                    |  |
| Anada Center for the Arts and<br>Istimatine<br>Anada chamber of commerce<br>Anada chamber of commerce<br>Anada Pelce Foundation<br>Anada Velce Foundation<br>Anada Velce Foundation<br>Anada Velce Foundation<br>Anada Velce Foundation<br>Anada Velce Foundation        | Son Watshawkith Birly Arvadu, CC 80003<br>Mee<br>Policik Watch Arvado, No 80000<br>Policik Alaber Arvado, CO 80000<br>Altin Deval Senting Birl Rabien Rd Arvada,<br>CO 80002<br>Bibl RALSTON RD Arvada, CO 80000<br>Pol Box 745068 Arvada, CO 80000<br>Pol Box 745068 Arvada, CO 80001                                                                                                   | 840829472<br>840422091<br>800174066<br>990974643<br>990974643<br>46355107<br>462105954<br>454609582                                                                                                    | Nour request has been submitted. While you wait for approved, you may begin an application or<br>applicate this focusion labelling of the submitted of the submitted of the submitt |  |
| Avada Contac for the Arts and<br>Istimization<br>Avada chamber of commerce<br>Avada charate of commerce<br>Avada Police Foundation<br>Avada Visitos Cener<br>Avada Visitos Cener<br>Avada Visitos Cener<br>Avada Visitos Cener<br>Avada Visitos Cener<br>CEF Arwada, LLC | Son Watshawki thi Birly Arvadu, CC 20003<br>Mee<br>Policy Watch Arvado, CO 20005<br>Policy Albert Arvado, CO 20005<br>Altin Deals Straing Alfo Raistein Rul Arvada,<br>Co 80005<br>Biol RALSTON RD, Arvada, CO 20002<br>Policy Arsona Arvada, CO 20005<br>Policy Arsona Arvada, CO 20005<br>Policy Kat7 Arvada, CO 20005<br>Sef6 Mutchanthi Fighess Unit A Arvada, CO<br>20000           | 840829472<br>840422091<br>800174066<br>990974643<br>990974643<br>463551107<br>462105964<br>4654609582                                                                                                    | Nour request has been submitted. While you wait for approved, you may begin an application or<br>add hydelf as grant. Admin<br>Add Myself as grant. Admin<br>Add Myself as grant. Admin<br>Add Myself as grant. Admin<br>Add Myself as grant. Admin<br>Add Myself as grant. Admin<br>Add Myself as grant. Admin                                                                                                    |  |
| Avada Certer for the Arts and<br>Istimization<br>Avada chamber of commerce<br>Avada chamber of commerce<br>Avada helice Foundation<br>Avada Pelice Foundation<br>Avada Vice Foundation<br>Avada Vice Foundation<br>Cert Avada Vice Commercial<br>Cert Avada Julic        | Sort Watsworth Birly Arvadu, CC 80003<br>Mov<br>7502 W 80th Arv 5to 180 Arvadu, CC 80003<br>FO 180X Alback Arvadu, CO 80006<br>Altin Dowal Sensing RID Ratistim Rid Arvadu,<br>Co 80002<br>RD 184,5TON RD Arvadu, CC 80002<br>FO 180X A45064 Arvadu, CC 80002<br>FO 180X F45064 Arvadu, CC 80001<br>S665 Watsworth Rystee Lint A Arvadu, CC<br>80003<br>8805 W 87th Ave Arvadu, CC 80002 | 840829472<br>840422071<br>800174066<br>990974643<br>990974643<br>46355107<br>462105954<br>463600582<br>742250374                                                                                                    | Nour request has occurs autorities. While you wait for approved, you may begin an application or<br>explore the for sources installentiate<br>Add Hyself as crant, Admin<br>Add Hyself as Grant, Admin<br>Add Hyself as Grant, Admin<br>Add Hyself as Grant, Admin<br>Add Hyself as Grant, Admin<br>Add Hyself as Grant, Admin<br>Add Hyself as Grant, Admin                                                                                                    |  |
|                                                                                                    | You one in<br>at least of<br>Please us<br>if you fine<br>if you do<br>Search by Keyword<br>Organization (Aroais<br>Narric:<br>Susmit<br>Organizations & Results<br>Organizations & Results                                                                                                    | You are now registered as a pending Grant Admin<br>at least one organization.<br>Please use the search below to see if your organ<br>if you find your organization, please click the *Ad<br>if you do not find your organization in our list, cite<br>Search by Keyword<br>Organization (areasis<br>Name:<br>Submit<br>Organizations & Results<br>ORGANIZATION NAME ADDRESS | You are now registered as a pending Grant Administrator. In<br>at least one organization.<br>Please use the search below to see if your organization aire<br>if you find your organization, please click the "Add Myself as<br>if you do not find your organization in our list, click the "Add<br>Search by Keyword<br>Organization (Invois<br>Name:<br>Submit<br>Organizations & Results<br>Organizations NAME ADDRESS 74:10                                                                                                    |  |

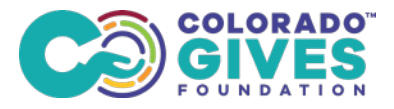

Note, your organization's address, EIN, phone number and website are required. Once you complete all the information and **Submit**, you'll see a **Grantee Organization Confirmation** on the webpage.

| FOUNDATION                    |                                                                  |                        |                   |
|-------------------------------|------------------------------------------------------------------|------------------------|-------------------|
|                               |                                                                  | DONOR\$ & FUNDHOLDER\$ | NONPROFITS & GRAN |
| Welcome to GranteeView        | S Organization Registration                                      |                        |                   |
| Grantee Dashboard             | 1 Organization Registration                                      |                        |                   |
| Available Grant Opportunities | Please enter the information for your <b>organization</b> below. |                        |                   |
| Apply for a Grant             | Oronnization's                                                   |                        |                   |
| Application Status & History  | Legal Name:                                                      |                        |                   |
| My Profile                    | EIN #:<br>Do not enter hyphen; Enter numbers only                |                        |                   |
|                               | Street:                                                          |                        |                   |
|                               | Address 2                                                        |                        |                   |
|                               | Address 3                                                        |                        |                   |
|                               | City:                                                            |                        |                   |
|                               | State: colorado -                                                |                        |                   |
|                               | Zip Code:                                                        |                        |                   |
|                               | Country: UNITED STATES OF AMERICA -                              |                        |                   |
|                               | Phone:                                                           |                        |                   |
|                               | Website:                                                         |                        |                   |
|                               |                                                                  |                        |                   |
|                               | SUBMIT                                                           |                        |                   |
|                               |                                                                  |                        |                   |

### **STEP 5: Apply for a Grant**

Log in to GranteeView and click on **APPLY FOR A GRANT** button or in the left navigation to start an application. Both actions will take you to the **Apply for a Grant** page.

|                               | DONORS & FUNDHOLDERS NONPROFITS & GRAN                                                                          |
|-------------------------------|----------------------------------------------------------------------------------------------------|
|                               |                                                                                                    |
| Welcome to GranteeView        | Y Grantee Organization Confirmed                                                                                |
| Grantee Dashboard             |                                                                                                    |
| Available Grant Opportunities | Thank you for adding your craanization. (Tet Ora 1234)                                                          |
| Apply for a Grant             | You may begin a grant application at any time by selecting Apply for a Grant below.                             |
| Application Status & History  | As part of our review process at Colorado Gives Foundation, we might need more information from you to add your |
| My Profile                    | organization. If so, a team member will contact you.                                                            |
|                               | GO TO GRANTEE DASHBOARD ADD ANOTHER ORGANIZATION APPLY FOR A GRANT                                              |
|                               |                                                                                                    |

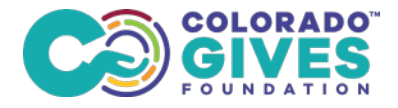

The **Apply for a Grant** page looks like this and has questions that are specific to each grant opportunity. (The image below is just an example and does not show all the required questions related to each grant opportunity.)

| Welcome to GranteeView        | Y Apply for a Grant                                                                                                    |
|-------------------------------|----------------------------------------------------------------------------------------------------|
| Grantee Dashboard             |                                                                                                    |
| Available Grant Opportunities | To ensure you select the grant opportunity that best fits your organizations project, please review the details for the current available grant opportunities.                                                                                                    |
| Apply for a Grant             | Please select the organization that is applying for this opportunity:                                                                                                    |
| Application Status & History  | Organization                                                                                                    |
| Grant Payment History         | Nopv(Raine =                                                                                                    |
| Grantee Profile               | Please select a grant opportunity and answer the following.pre-gualifying guestions:                                                                                                    |
| My Profile                    | Place select which grant opportunity you are applying for:<br>Food Socurity<br>Early Core and Education<br>Housing<br>Convenient Melghborhoods<br>What is the legal classification of your organization?<br>Colorade Calves Foundation is focused on helping Jefferson County thrive. As such we only fund organizations who are committed to serving<br>Jefferson County residents and can demonstrate their impact in Jeffeo with (for example):<br>• if of Jeffeo residents areved<br>• do the capital opplication Jeffoo:<br>• Concepted prives patient to Jefferson County thrive. As such we only fund organizations who are committed to serving<br>Jefferson County residents areved<br>• do to Judget to poplicat to Jefferson<br>• Concepted programs that are specific to forexaed on diaffeo page.etations<br>• Concepted provide evidence of your direct service to Jefferson County in the manner listed above? |

### STEP 6: Explore Open Opportunities & Determine Alignment

If you want to view all **Available Grant Opportunities**, you can access the complete list by clicking on the link in the left navigation.

|                               | DONORS & FUNDHOLDERS NONPROFI                                                                                                    |
|-------------------------------|----------------------------------------------------------------------------------------------------|
| Welcome to GranteeView        | Y Available Grant Opportunities                                                                                                    |
| Grantee Dashboard             | Palan an all multiple Areat Association area for multiples                                                                                           |
| Available Grant Opportunities | perior are an available Grant Opportunities currently open for application.                                                                          |
| Apply for a Grant             | Ir you would like to proceed with applying, please select Apply for a Grant or <u>begin your application nere</u> .                                  |
| Application Status & History  | If you do not see an opportunity open that aligns to your organizations work, and would like to connect with our team, please submit a request here. |
| My Profile                    | *Convenient Neighborhoods                                                                                                    |
|                               | *Early Care and Education                                                                                                    |
|                               | *Food Security                                                                                                    |
|                               | *Health                                                                                                    |
|                               | *Housing                                                                                                    |
|                               | +Workforce Development                                                                                                    |

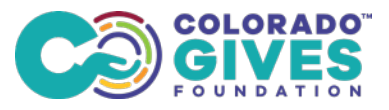

You can expand each opportunity to get more information. Here, you'll find information you can use to determine if your organization's work aligns with the Foundation's impact and focus areas so you can make the decision to apply.

| Welcome to GranteeView            | Y Available Grant Opportunities                                                                                                    |  |  |  |  |  |
|-----------------------------------|----------------------------------------------------------------------------------------------------|--|--|--|--|--|
| Grantse Dashboard                 | Palaw are all queilable Grant Oppartunities querently open for application                                                                                                    |  |  |  |  |  |
| Available Grant Opportunities     | serve de la devaluarie aran opportantes aurente open foi application.                                                                                                    |  |  |  |  |  |
| Apply for a Grant                 | n you would like to proceed with applying, please select Apply for a grant of <u>psgin, your application here</u> .                                                                                                    |  |  |  |  |  |
| Application Status & History      | If you do not see an opportunity open that aligns to your organizations work, and would like to connect with our team, please submit a request here.                                                                                                    |  |  |  |  |  |
| My Profile                        | *Convenient Neighborhoods                                                                                                    |  |  |  |  |  |
|                                   | *Early Care and Education                                                                                                    |  |  |  |  |  |
|                                   | -Food Security                                                                                                    |  |  |  |  |  |
|                                   | Our commitment lies in improving access to food for Jeffco residents. This focus ensures the availability of local, healthy and culturally relevant food, which promotes overall wellbeing.                                                                                                    |  |  |  |  |  |
|                                   | To be eligible to apply for funding, your organization must meet all three of the following criteria.                                                                                                    |  |  |  |  |  |
| Click on the "+"<br>to expand the | <ol> <li>Organization Eligibility: Your organization must be a 501(c)(3) nonprofit, or an organization operating under fiscal<br/>sponsorship of a 601(c)(3) nonprofit, if your organization is another classification but you believe your organization deserves<br/>consideration, please contact us directly.</li> </ol>                                                             |  |  |  |  |  |
| menu.                             | 2. Geographic Eligibility: Colorado Gives Foundation is focused on helping Jefferson County thrive. As such we only fund organizations who are committed to serving Jefferson County residents and can demonstrate their impact in Jeffco with # of Jeffco residents served, % of budget applied to Jeffco, or concrete programs that are specific to or focused on Jeffco populations. |  |  |  |  |  |
|                                   | 3. Strategic Eligibility: This grant opportunity is exclusively for work aligned to our Food Security approach                                                                                                    |  |  |  |  |  |
|                                   | <ul> <li>Support organizations increasing SNAP, WIC and other public assistance program enrolment, navigation and<br/>utilization.</li> </ul>                                                                                                    |  |  |  |  |  |
|                                   | <ul> <li>Support efforts that increase food availability through enrollment, expand programs like Double Up Food Bucks,<br/>increase purchasing power through programs that expand food access, and pilot new concepts in Jeffoo to increase<br/>food access.</li> </ul>                                                                                                    |  |  |  |  |  |
|                                   | <ul> <li>Bring together local food producers and pantries to develop a systematic approach to increasing access to local,<br/>culturally relevant and nutritious food.</li> </ul>                                                                                                    |  |  |  |  |  |
|                                   | <ul> <li>Support advocacy in local, regional and statewide public policy to increase food access in Jeffco.</li> </ul>                                                                                                    |  |  |  |  |  |
|                                   | Learn more at: Food Security                                                                                                    |  |  |  |  |  |
|                                   | *Health                                                                                                    |  |  |  |  |  |
|                                   | A112-1-10-10                                                                                                    |  |  |  |  |  |

### **STEP 7: View Application Status & History**

You can view application status or review history anytime. Here is a screenshot of that shows a sample nonprofit's **Application Status & History.** 

| Melocule to Grandeview        | Y Applic                            | ation Statu                                                                                                    | is & History                 |                                 |                   |                                          |                            |  |  |
|-------------------------------|-------------------------------------|----------------------------------------------------------------------------------------------------|------------------------------|---------------------------------|-------------------|------------------------------------------|----------------------------|--|--|
| Grantee Dashboard             |                                     |                                                                                                    |                              |                                 |                   |                                          |                            |  |  |
| Available Grant Opportunities | Applications "In<br>requirement upl | Applications "In Process" still require something from you before the foundation can begin evaluation. This includes completion of mandatory document<br>requirement uploads and application sections.    |                              |                                 |                   |                                          |                            |  |  |
| Apply for a Grant             | Select Details h                    | Now for any applica                                                                                                    | tion to viewledit the statu  | s of that application and       | its associated re | quirements                               |                            |  |  |
| Application Status & History  | Un Application                      | Agreement will be u                                                                                                    | anikabila bailawa waxa Uku w | uniterativas bene beneva aubara | thed              |                                          |                            |  |  |
| Grant Poyment History         |                                     | Agreement win be c                                                                                                    |                              |                                 | ccos.             |                                          |                            |  |  |
| Grantee Profile               | email notificatio                   | while the information presented here does represent your application's current status, please as not consider your request approved until you have received an<br>email notification from the foundation. |                              |                                 |                   |                                          |                            |  |  |
| My Profile                    | No nor o'i Home                     |                                                                                                    |                              |                                 |                   |                                          |                            |  |  |
|                               | Organization                        | Organization                                                                                                    |                              |                                 |                   | Search                                   |                            |  |  |
|                               | (Nonprofit Name                     | Nonprofit Name                                                                                                    |                              |                                 |                   | Duration: Last so bays - Advanced Search |                            |  |  |
|                               |                                     |                                                                                                    |                              |                                 |                   |                                          |                            |  |  |
|                               | Applications                        |                                                                                                    |                              |                                 |                   |                                          |                            |  |  |
|                               | Applications                        | CATION NAME                                                                                                    | APPLICATION DATE             | REQUERTED AMOUNT                | STATUS            | DETAILS                                  | VIEW APPLICATION/AGREEMENT |  |  |

### **Need Support?**

If you're having trouble logging in and need help with GranteeView, Submit a request.

If you have a question during the application process, or you do not see an opportunity that aligns with your organization's work, <u>Submit a request to connect with our team.</u>